## Arbeiten mit COSMAS II

COSMAS II (HTTPS://WWW.IDS-MANNHEIM.DE/COSMAS2/)

| 📷 Webmail :: Posteingang 🛛 🗙                 | 🖉 COSMAS II - Corpus Search, M∈ 🗙 🕂                                                 |                       |                                             | – o ×                                 |
|----------------------------------------------|-------------------------------------------------------------------------------------|-----------------------|---------------------------------------------|---------------------------------------|
| (←) → ⊂ <sup>(</sup> <sup>(</sup> )          | 🛛 🔒 🗝 https://cosmas2.ids-mannheim.de/cosmas2-web/faces/invest                      | igation/archive.xhtml |                                             | III\ 🗉 🖻 😻 😑                          |
| IDS LEIBNIZ-INSTITUT FÜR<br>DEUTSCHE SPRACHE |                                                                                     |                       |                                             |                                       |
| COSMAS II 🔹 🗖 Abmeldung 🔺 R                  | Recherche 🖉 Optionen                                                                |                       |                                             | Hilfe                                 |
| Ξ                                            |                                                                                     |                       |                                             |                                       |
| Aktuelles Archiv:                            | Aktuelles Korpus:                                                                   | Q,                    |                                             |                                       |
| Aktuelle Suchanfrage:                        | Referenz:                                                                           |                       |                                             |                                       |
| Treffer:                                     | Aktive Treffer:                                                                     |                       |                                             |                                       |
| Archive Korpus Such.                         | . Wortform. Ergebnisse Kook. KWIC Volltext Export                                   |                       |                                             |                                       |
| Öffnen Sie bitte eines der folgender         | n Archive:                                                                          |                       |                                             |                                       |
| vordefinierte Archive                        |                                                                                     |                       |                                             |                                       |
| W - Archiv der geschriebenen Spra            | iche                                                                                |                       |                                             |                                       |
| Alte Version von "W - Archiv der ge          | eschriebenen Sprache" (verfügbar bis 30.06.2020)                                    |                       |                                             |                                       |
| W2 - Archiv der geschriebenen Spr            | rache                                                                               |                       |                                             |                                       |
| Alte Version von "W2 - Archiv der g          | geschriebenen Sprache" (verfügbar bis 30.06.2020)                                   | Auguahlyon Archivon   |                                             |                                       |
| W3 - Archiv der geschriebenen Spr            | rache                                                                               | Auswanii von Archiven |                                             |                                       |
| Alte Version von "W3 - Archiv der g          | geschriebenen Sprache" (verfügbar bis 30.06.2020)                                   |                       |                                             |                                       |
| W4 - Archiv der geschriebenen Spr            | rache                                                                               |                       |                                             |                                       |
| Alte Version von "W4 - Archiv der g          | geschriebenen Sprache" (verfügbar bis 30.06.2020)                                   |                       |                                             |                                       |
| W-ÜBRIG - Archiv der aussortierter           | n geschriebenen Korpora                                                             |                       |                                             |                                       |
| PARONYM - Archiv des Paronym-F               | Projekts des IDS                                                                    |                       |                                             |                                       |
| WP - Wikipedia Artikel u. Artikeldis         | skussion & Benutzerdiskussion 2013/2015/2017                                        |                       |                                             |                                       |
| WPE - englischsprachige Wikipedi             | ia Artikel u. Artikeldiskussion & Benutzerdiskussion 2015                           |                       |                                             |                                       |
| WP_FS - fremdsprachige Wikipedi              | a Artikel u. Artikeldiskussion & Benutzerdiskussion 2015                            |                       |                                             |                                       |
| TAGGED-C - Archiv morphosyntak               | t. annotierter Korpora (CONNEXOR)                                                   |                       |                                             |                                       |
| TAGGED-C2 - Archiv morphosyntal              | kt. annotierter Korpora (CONNEXOR)                                                  |                       |                                             |                                       |
| TAGGED-T - Archiv morphosyntakt              | t. annotierter Korpora (TreeTagger)                                                 |                       |                                             |                                       |
| TAGGED-T2 - Archiv morphosyntal              | kt. annotierter Korpora (TreeTagger)                                                |                       |                                             |                                       |
| TAGGED-M - Archiv morphosyntak               | tt. annotierter Korpora (MECOLB; ehem. TAGGED)                                      |                       |                                             |                                       |
| HIST - Archiv der historischen Korp          | pora                                                                                |                       |                                             |                                       |
| UMB - Archiv des Projekts "Sprach            | nliche Umbrüche des 20. Jahrhunderts"                                               |                       |                                             |                                       |
| GFDS - Kartei der Gesellschaft für           | deutsche Sprache                                                                    |                       |                                             |                                       |
| WK-PH - Archiv der phasengeglied             | lerten Wendekorpora                                                                 |                       |                                             |                                       |
| Öffnen Sie bitte eines der folgender         | n Archive: Informationen zu den Archiven finden Sie unter Organisation des Textmate | rials.                |                                             |                                       |
|                                              |                                                                                     |                       | Impressum   Datenschutz   © 2003 - 2019 IDS | Mannheim, COSMAS II web Version 2.3.3 |

https://cosmas2.ids-mannheim.de/cosmas2-web/faces/investigation/archive.xhtml#

| 😿 Webmail :: Posteingang X 📴 COSMAS II - Corpus Search, Mi X 😋 Online-Hilfe zu COSMAS II/wel: X 🗗 Online-Hilfe zu COSMAS II: The X 🕂                                                                                                    |                          | - o >        |
|----------------------------------------------------------------------------------------------------|--------------------------|--------------|
| ← → C ŵ 0 ▲ -•• https://cosmas2.ids-mannheim.de/cosmas2-web/faces/investigation/archive.xhtml                                                                                                    |                          | III\ 🗉 💌 🐠 🗄 |
| IDS DEUTSCHE SPRACHE                                                                                                    |                          | · ·          |
| COSMAS II * 🔷 Abmeldung 🔺 Recherche 🕫 Optionen                                                                                                    |                          | Hilfe        |
| Θ                                                                                                    |                          |              |
| Aktuelles Archiv:         W - Archiv der geschriebenen Sprache         Image: Comparison of the sprache         Image: Comparison of the sprache </td <td></td> <td></td> |                          |              |
| Aktuelle Suchanfrage: Referenz: Deutsches Referenzkorpus (DeReKo-2020-I)                                                                                                    |                          |              |
| Treffer: Aktive Treffer:                                                                                                    |                          |              |
| Archive Korpusverwaltung Such. Wortform. Ergebnisse Kook. KWIC Volltext Export                                                                                                    |                          |              |
| Vordefinierte Korpora Benutzerdefinierte Korpora geladene Korpora                                                                                                    |                          |              |
| Vordefinierte Korpora                                                                                                    |                          |              |
| W-öffentlich - alle öffentlichen Korpora des Archivs W (mit Neuakquisitionen)                                                                                                    |                          |              |
| W-ohneWikipedia-offentlich - alle öffentlichen Korpora des Archivs W (mit Neuakquisitionen, ohne Wikipedia)                                                                                                    |                          |              |
| N-öffentlich - alle öffentlichen Neuakquisitionen                                                                                                    |                          |              |
| W-ohneN-öffentlich - alle öffentlichen Korpora des Archivs W (ohne Neuakquisitionen)                                                                                                    | Augurahly on Karnara ing |              |
| W-ohneN_ohneWikipedia-öffentlich - alle öffentlichen Korpora des Archivs W (ohne Neuakquisitionen, ohne Wikipedia)                                                                                                    | Auswahl von Korpora im   |              |
| ozk - Österreichisches Zeitungskorpus, 1991 - 2019                                                                                                    | Archivdor                |              |
| bio-pub - Biografische Literatur (öffentlich)                                                                                                    | Archiv der               |              |
| bmp - Berliner Morgenpost, 1997 - 2019                                                                                                    | gasabriahanan Caracha    |              |
| brz - Braunschweiger Zeitung, September 2005 - Juni 2013                                                                                                    | geschnebenen Sprache     |              |
| bvz - Burgenländische Volkszeitung, 2007 - 2015                                                                                                    |                          |              |
| bzk - Bonner Zeitungskorpus                                                                                                    |                          |              |
| bzt-pub - Berliner Zeitung (öffentlich), 2009 - 2019                                                                                                    |                          |              |
| ct - Magazin für Computertechnik, 2017 - 2019                                                                                                    |                          |              |
| cz - Computer Zeitung, Januar 1993 - Dezember 1998                                                                                                    |                          |              |
| dck - Dortmunder Chatkorpus 2.2                                                                                                    |                          |              |
| div-pub - Belletristik des 20. und 21. Jahrhunderts: Diverse Schriftsteller (öffentlich)                                                                                                    |                          |              |
| dpr - Die Presse, 1991 - 2019                                                                                                    |                          |              |
| erk - Am Erker                                                                                                    |                          |              |
| fit - Falter, 2000 - 2019                                                                                                    |                          |              |
| foc - FOCUS, 2000 - 2019                                                                                                    |                          |              |
| frr - Frankfurter Rundschau, Januar 1997 - Dezember 1999                                                                                                    |                          |              |
| fsp-pub - Fachsprachen-Korpus 1 (öffentlich)                                                                                                    |                          |              |
| ooe - Goethes Werke<br>https://cosmas2.ids-mannheim.de/cosmas2-web/faces/investigation/archive.xhtml#                                                                                                    |                          |              |

| à             | Webmail :: Posteingang X COSMAS II - Corpus Search, M. X +                         |                                      |                              |                                                        |         |                                                    |                                   |            |
|---------------|------------------------------------------------------------------------------------|--------------------------------------|------------------------------|--------------------------------------------------------|---------|----------------------------------------------------|-----------------------------------|------------|
|               | ← → ♂ ⓓ                                                                            | 🛛 🔒 https://cosmas2.ids-man          | ⊙ ☆                          | II\ 🗉 💆 🗐                                              | ( ABP = |                                                    |                                   |            |
| Ι             | IDS LEBNIZ-INSTITUT FOR<br>DEUTSCHE SPRACHE                                        |                                      |                              |                                                        |         |                                                    |                                   |            |
|               | COSMAS II 👻 🔲 Abmeldur                                                             | ng 📌 Recherche 🖉 Optionen            |                              |                                                        |         |                                                    |                                   | Hilfe      |
|               | Aktuelles Archiv:                                                                  | W - Archiv der geschriebenen Sprache | Aktuelles Korpus:            | W-öffentlich - alle öffentlichen Korpora des Archivs 🔍 |         |                                                    |                                   |            |
|               | Aktuelle Suchanfrage:<br>Treffer:                                                  |                                      | Referenz:<br>Aktive Treffer: | Deutsches Referenzkorpus (DeReKo-2020-I)               |         |                                                    |                                   |            |
|               | Archive Korpus                                                                     | Suchanfragen Wortform. Ergebniss     | e Kook. KWIC Vo              | olltext                                                |         |                                                    |                                   |            |
|               | Eingabe:                                                                           |                                      |                              |                                                        |         |                                                    |                                   |            |
|               | 1                                                                                  |                                      |                              |                                                        |         |                                                    |                                   |            |
|               | Weggelassener Verknüpfungsoperator bedeutet: 🔿 Wortabstand /+w1 🖲 logisches 'ODER' |                                      |                              |                                                        |         |                                                    |                                   |            |
|               | Beispiele: bitte auswä                                                             | ählen                                | × (1)                        |                                                        |         |                                                    |                                   |            |
|               |                                                                                    |                                      |                              |                                                        |         | Impressum   Datenschutz   © 2003 - 2019 IDS Mannhe | eim, COSMAS II <sub>web</sub> Ver | sion 2.3.3 |
| /             |                                                                                    |                                      |                              |                                                        |         |                                                    |                                   |            |
| Eingabefeld f | <sup>f</sup> ür die Suo                                                            | chanfrage                            |                              |                                                        |         |                                                    |                                   |            |
|               |                                                                                    |                                      |                              |                                                        |         |                                                    |                                   |            |
|               |                                                                                    |                                      |                              |                                                        |         |                                                    |                                   |            |

¥

| (c) → C û î<br>(c) → C î î                                                                                                    | s-mannheim.de/cosmas2-web/faces | /investigation/wordForms.xhtml                                                                                                    |                                            |                                     |
|----------------------------------------------------------------------------------------------------|---------------------------------|----------------------------------------------------------------------------------------------------|--------------------------------------------|-------------------------------------|
| IDS LEIBNIZ-INSTITUT FÜR<br>DEUTSCHE SPRACHE                                                                                     |                                 |                                                                                                    |                                            |                                     |
| COSMAS II *  B Abmeldung * Recherche © Optionen                                                                                  |                                 |                                                                                                    |                                            | Hilfe                               |
| Aktuelles Archiv:         W - Archiv der geschriebenen Sprache                                                                   | Aktuelles Korpus:               | W-öffentlich - alle öffentlichen Korpora des Archivs W 🔍 (mit Neuakquisitionen) [1]                                                                                                    |                                            |                                     |
| Aktuelle Suchanfrage: Seminar                                                                                                    | Referenz:                       | Deutsches Referenzkorpus (DeReKo-2020-I)                                                                                                    |                                            |                                     |
| Treffer:                                                                                                    | Aktive Treffer:                 |                                                                                                    |                                            |                                     |
| Archive Korpus Such. Wortformen Ergebniss                                                                                        | e Kook. KWIC Volltext           | Export                                                                                                    |                                            |                                     |
| I liste zu Sominer i 5 Wortformen alsheb aufsteigend                                                                             |                                 | 1 Wortformliste                                                                                                    |                                            |                                     |
|                                                                                                    |                                 |                                                                                                    |                                            |                                     |
|                                                                                                    |                                 |                                                                                                    | Imnressum i Datenschutz i @ 2003 - 2019 II | DS Mannheim, COSMAS IIk Version 2.3 |
| er erhalten Sie die<br>gebnisse der Suchanfrage.<br>e Berechnung kann je nach<br>enge der Treffer etwas Zeit<br>Anspruch nehmen. |                                 | Durch Klick auf das +-Zeichen am<br>linken Rand erhalten Sie die<br>Wortformliste. Dort können Sie<br>unerwünschte oder "falsche"<br>Treffer abwählen. Dies hängt<br>natürlich immer von der<br>konkreten Fragestellung ab. |                                            |                                     |

| 12 Webmail :: Posteingang X 💽 COSMAS II - Corpus Search, M                                                                                                    | × +                                                                                                    |                             | - o ×        |
|----------------------------------------------------------------------------------------------------|----------------------------------------------------------------------------------------------------|-----------------------------|--------------|
| $\leftarrow$ $\rightarrow$ C $\triangle$ 0 $\triangle$ https://cosmas2.ids                                                                                                    | -mannheim.de/cosmas2-web/faces/investigation/results.xhtml                                                  | 悥 … ♡ ☆                     | III\ 🗉 🖻 🌒 = |
| IDS LEBRIZ-INSTITUT FOR<br>DEUTSCHE SPRACHE                                                                                                    |                                                                                                    |                             |              |
| COSMAS II * 👘 Abmeldung 🔹 Recherche 🖉 Optionen                                                                                                    |                                                                                                    |                             | Hilfe        |
|                                                                                                    |                                                                                                    |                             |              |
| Aktuelles Archiv: W - Archiv der geschriebenen Sprache                                                                                                    | Aktuelles Korpus:     W-öffentlich - alle öffentlichen Korpora des Archivs W     (mit Neuakquisitionen) [1] |                             |              |
| Aktuelle Suchanfrage: Seminar                                                                                                    | Referenz: Deutsches Referenzkorpus (DeReKo-2020-I)                                                          |                             |              |
| Treffer: 115.127                                                                                                    | Aktive Treffer:                                                                                             |                             |              |
| Archive Korpus Such. Wortform. Ergebnisse                                                                                                    | Kook. KWIC Volltext Export                                                                                  |                             |              |
| Ansicht nach Jahr 🗸                                                                                                    | < Seite 1 von 4 > >                                                                                         |                             |              |
| Treffer → Texte Jahr                                                                                                    |                                                                                                    |                             |              |
| <b>F</b> 4 4 1951                                                                                                    |                                                                                                    | Hier können Sie in der      |              |
| E 5 5 1948                                                                                                    |                                                                                                    |                             |              |
| 8 1950                                                                                                    |                                                                                                    | Ergebnisansicht navigieren. |              |
| ⊞     9     9     9     9       ⊞     12     10     1956                                                                                                    |                                                                                                    |                             |              |
| H     H     H |                                                                                                    |                             |              |
| ⊞         15         12         1957           ⊞         19         17         1954                                                                                                    |                                                                                                    |                             |              |
|                                                                                                    |                                                                                                    |                             |              |
| ⊞     23     20     1961       ⊞     28     21     1959                                                                                                    | Durch Klick auf die +-7eichen am                                                                            |                             |              |
| Hier können Sie in der                                                                                                    | linkon Band orbalton Sie eine Liste                                                                         |                             |              |
|                                                                                                    |                                                                                                    |                             |              |
| Ergebnisansicht die                                                                                                    | der Treffer im Kontext.                                                                                     |                             |              |
| Ansicht nach                                                                                                    |                                                                                                    |                             |              |
| chronologischen oder                                                                                                    |                                                                                                    |                             |              |
| anderen Kriterien                                                                                                    |                                                                                                    |                             |              |
|                                                                                                    |                                                                                                    |                             |              |
| sortieren.                                                                                                    |                                                                                                    |                             |              |

| 📷 Webmail :: Posteingang X 🙋 COSMAS II - Corpus Search, M: X 🕂                                                                                                    | - o ×            |
|----------------------------------------------------------------------------------------------------|------------------|
| ← → C û 0 A https://cosmas2.ids-mannheim.de/cosmas2-web/faces/investigation/results.xhtml                                                                                                    | <br>III\ 🗉 💌 🐠 😑 |
| IDS DEUTSCHE SPRACHE                                                                                                    |                  |
| COSMAS II * ·   Abmeldung   Recherche   Optionen                                                                                                    | Hilfe            |
| B                                                                                                    |                  |
| Aktuelles Archiv:       W - Archiv der geschriebenen Sprache       Aktuelles Korpus:       W-öffentlich - alle öffentlichen Korpora des Archivs W (mit Neuakquisitionen) [1]                                                                                                    |                  |
| Aktuelle Suchanfrage:     Seminar     Referenz:     Deutsches Referenzkorpus (DeReKo-2020-I)                                                                                                    |                  |
| Treffer: 115.127                                                                                                    |                  |
| Archive Korpus Such. Wortform. Ergebnisse Kook. KWIC Volltext Export                                                                                                    |                  |
| Ansicht nach Jahr v Seite 1 von 4 > >                                                                                                    |                  |
| Treffer  Texte Jahr                                                                                                    |                  |
| ⊞ 3 3 1952                                                                                                    |                  |
| H 4 4 1951     H                                                                                                    |                  |
| E 5 5 1948     E     E  E     E     E  E     E  E  E  E  E  E  E  E  E  E |                  |
|                                                                                                    |                  |
| B 8 8 1950                                                                                                    |                  |
| B 9 9 1953                                                                                                    |                  |
| Ⅲ 12 10 1956                                                                                                    |                  |
| Ⅲ         14         1955                                                                                                    |                  |
| Ⅲ 15 12 1957                                                                                                    |                  |
| Hier erhalten Sie die                                                                                                    |                  |
|                                                                                                    |                  |
| Trefferansicht im Kontext.                                                                                                    |                  |
| 田 28 21 1959     H                                                                                                    |                  |
| 28               23               1960                                                                                                    |                  |
| E 28 23 1962                                                                                                    |                  |
| H     1     1967     1967                                                                                                    |                  |
| H     1     1     36     1975     1                                                                                                    |                  |
| 42         34         1965                                                                                                    |                  |
|                                                                                                    |                  |
|                                                                                                    |                  |
| 113.127 84.30 <i>3</i> 72 Janrgange                                                                                                    |                  |

|                | 😿 Webmail :: Posteingang                                                              | × 💽 cc                             | DSMAS II - Corpus Search, Ma 🗙                   | +                       |                 |              |                                                                                                    |                                                                       |                                               |          | - 0   | ×          |
|----------------|---------------------------------------------------------------------------------------|------------------------------------|--------------------------------------------------|-------------------------|-----------------|--------------|----------------------------------------------------------------------------------------------------|-----------------------------------------------------------------------|-----------------------------------------------|----------|-------|------------|
| (              | ← → C ŵ 0 ▲ https://cosmas2.ids-mannheim.de/cosmas2-web/faces/investigation/kwicxhtml |                                    |                                                  |                         |                 |              |                                                                                                    |                                                                       | ≣ … ⊠ ☆                                       | lii\ 🖽   | U S 🐠 | > ≡        |
| 1              | IDS LIBNIZ-INSTITUT TOB<br>DEUTSCHE SPRACHE                                           |                                    |                                                  |                         |                 |              |                                                                                                    |                                                                       |                                               |          |       | <b>N</b> : |
|                | COSMAS II 👻 📮 Abmeldu                                                                 | lung 🔺 Recherche                   | e 🖉 Optionen                                     |                         |                 |              |                                                                                                    |                                                                       |                                               |          | Hi    | lfe        |
|                |                                                                                       |                                    |                                                  |                         |                 | 10/ ##==     | alla alla affandishan kannan dan Aashim Mu                                                                         |                                                                       |                                               |          |       |            |
|                | Aktuelles Archiv:                                                                     | W - Archiv der g                   | geschriebenen Sprache                            | Aktuelle                | s Korpus:       | (mit Ne      | uakquisitionen) [1]                                                                                                |                                                                       |                                               |          |       |            |
|                | Aktuelle Suchanfrage:                                                                 | Seminar                            |                                                  | Referen                 | ::              | Deutscl      | hes Referenzkorpus (DeReKo-2020-I)                                                                                 |                                                                       |                                               |          |       |            |
|                | Treffer:                                                                              | 115.127                            |                                                  | Aktive T                | effer:          |              |                                                                                                    |                                                                       |                                               |          |       |            |
|                | Archive Korpus                                                                        | Such. Wo                           | ortform. Ergebnisse                              | Kook. KWIC              | Volltext        | Export       |                                                                                                    |                                                                       |                                               |          |       |            |
|                | Sortierung:                                                                           |                                    | ✓ zu Treffer:                                    | 0 springen              |                 |              |                                                                                                    |                                                                       |                                               |          |       |            |
|                | KWIC (u                                                                               | unsortiert)<br>alphabet. sortiert) |                                                  |                         |                 |              | < Seite                                                                                                    | 1 von 576 > >                                                         |                                               |          |       |            |
|                |                                                                                       | chron. sortiert)                   |                                                  | Im Vo                   | feld dieser gro | ssen Verans  | staltung bietet das «Ökumenische Forum Ostschweiz» ein                                                             | Seminar an, das sich unter anderem mit der Frage befasst: «Gibt es    | s noch eine Gesellschaft, in der alle Platz h | aben?»   |       |            |
|                | 2 A97 KWIC (z                                                                         | zufällig sortiert)                 | ier wollten Rohr                                 | naterial für «Zukunft G | ossau» zusam    | mentragen,   | , 40 von ihnen - sie wurden ausgelost - dürfen nun in einem                                                        | Seminar Perspektiven für Gossau erarbeiten.                           |                                               |          |       |            |
|                | 3 A97                                                                                 | nach Kookk.stärke                  | e sortiert)                                      |                         |                 |              | Das                                                                                                    | Seminar soll eine Ideenbörse für die Vorbereitung der weiteren Schrit | tte sein.                                     |          |       |            |
| /              | 4 A97/APR.008                                                                         | 893                                |                                                  |                         |                 | /            | Ausserdem sollen sie einen Einblick in den Schulalltag am                                                          | Seminar erhalten.                                                     |                                               |          |       |            |
| /              | 5 A97/APR.009                                                                         | 1908sch-na                         | aturwissenschaftlichen Gymr                      | asium gelang 52 Sch     | ilern der Sprur | ig (70,3 Pro | zent), im Wirtschaftsgymnasium 47 (57,3 Prozent) und im                                                            | Seminar 50 (63,3 Prozent).ed.                                         |                                               |          |       |            |
|                | 6 A97/APR.010                                                                         | 023                                |                                                  |                         |                 |              |                                                                                                    | Seminar zu Auswirkungen und Alternativen der Globalisierung           |                                               |          |       |            |
|                | 7 A97/APR.010                                                                         | 023en ku                           | ubanischen Befreiungstheolog                     | in Ada Maria Isasi-Di   | z und dem So    | ziologen un  | d Theologen Fernando Castillo aus Santiago de Chile zum                                                            | Seminar «Globalisierter Markt - ausgeschlossene Menschen» nach        | Kronbühl vom Forum oekos eingeladen wo        | den.     |       | _          |
|                | 8 A97/APR.010                                                                         | 058m Thur                          | rgau, vermittelte am Freitag ir                  | n Hotel Schloss, Ron    | anshorn, einer  | i anregende  | nVortrag, der sich im zweiten Teil zu einem faszinierenden                                                         | Seminar entwickelte.                                                  |                                               |          |       |            |
|                | 9 A97/APR.01                                                                          | 151                                |                                                  |                         |                 |              | Begeistert vom                                                                                                    | Seminar                                                               |                                               |          |       |            |
|                | 11 A97/APR 01                                                                         | 327                                |                                                  |                         |                 |              | Nach diesem Modell wird auch am                                                                                    | Seminar in Rorschach gelehrt                                          |                                               |          |       |            |
|                | 12 A97/APR.013                                                                        | 330                                |                                                  |                         |                 |              | Vor nicht allzu langer Zeit wurde am                                                                               | Seminar Rorschach durch Professor Christian Rohrer eine Big Band      | ins Leben gerufen.                            |          |       |            |
|                |                                                                                       |                                    | Armin Halter unterrichtet seit einigen Jahren am |                         |                 |              |                                                                                                    | m Seminar Rorschach das Freifach «Theater».                           |                                               |          |       |            |
| So sieht die 1 | Trefferans                                                                            | icht                               |                                                  |                         |                 |              | Es besteht der Wunsch, das                                                                                         | Seminar selbsttragend zu organisieren.                                |                                               |          |       |            |
| So sient die 1 | nenerans                                                                              |                                    | gsfrauen aller Sektionen des                     | SVH (Schweizerisch      | er Berufs- und  | Personalver  | rband der Hauspflege/ Haushilfe) in Schwellbrunn zu einem                                                          | Seminar «Bewegung und Entwicklung in der Berufsbildungslandscha       | aft».                                         |          |       |            |
| im KWIC aus    | n KWIC aus. Auch diese                                                                |                                    |                                                  |                         |                 |              | In einem arbeitsintensiven zweitägigen                                                                             | Seminar hat der Gemeinderat Altnau ein Leitbild für die Gemeinde er   | rarbeitet.                                    |          |       |            |
| L              | • •                                                                                   |                                    |                                                  |                         |                 | St           | ärkeklasse: Rorschach - Berneck (3.5., 16 Uhr, Sportplatz                                                          | Seminar), C2.                                                         |                                               |          |       | _          |
| konnen Sie w   | vieder                                                                                |                                    | <b>E 0 1 1</b>                                   |                         |                 |              | Stärkeklasse: Rorschach - Staad (3.5., 14 Uhr, Sportplatz                                                          | Seminar), E2.                                                         |                                               |          |       |            |
| chronologica   | h cortioro                                                                            | n                                  | Einen Sachscha                                   | ten von rund einer ha   | ben Million Fra | nken hat de  | er Brand eines Lagergebäudes und Geräteschuppens beim                                                              | Seminar Kreuzlingen gefordert.                                        |                                               |          |       |            |
| cinonologisc   | inonologisch soltieren.                                                               |                                    |                                                  | rur Wer                 | schen, die ber  | combinieren  | en kommunikative Auigaben innenaben, bietet er dazu ein<br>1. kann am Samstan, 31. Mai 1997, an der Klubechula dae | Seminar «Mind Mapping» besuchen geleitet von der Psychologin un       | nd Dolmetscherin Franziska Bubb-Ziegler a     | is lona  |       |            |
|                | 22 0.97/MAL 021                                                                       | 185                                | Access and remon will, apri                      |                         | .e Donnon Zu    |              | Ehemaliga halfan dam                                                                                               | Sominar                                                               | a contraction in transitional castricity of a | ao conu. |       |            |